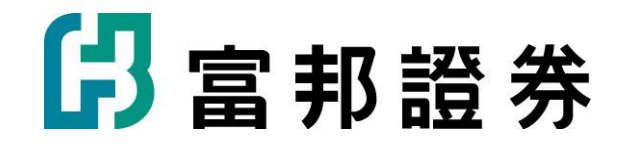

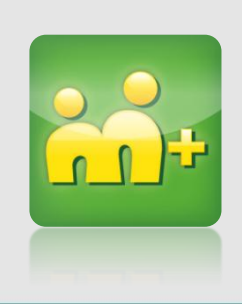

## 富邦證券m+VIP加入說明(Android)

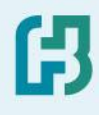

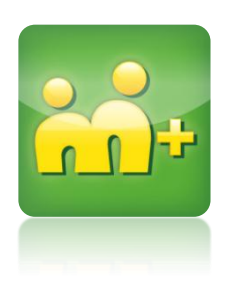

# 如何下載及加入m+

## 如何下載及加入m+Android篇(1)

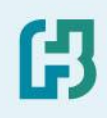

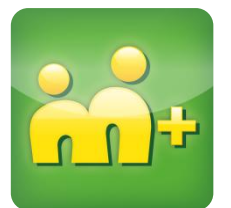

### 至Play商店搜尋 M+下載並安裝程式

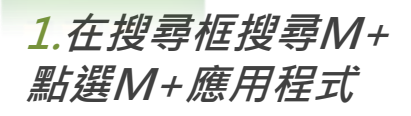

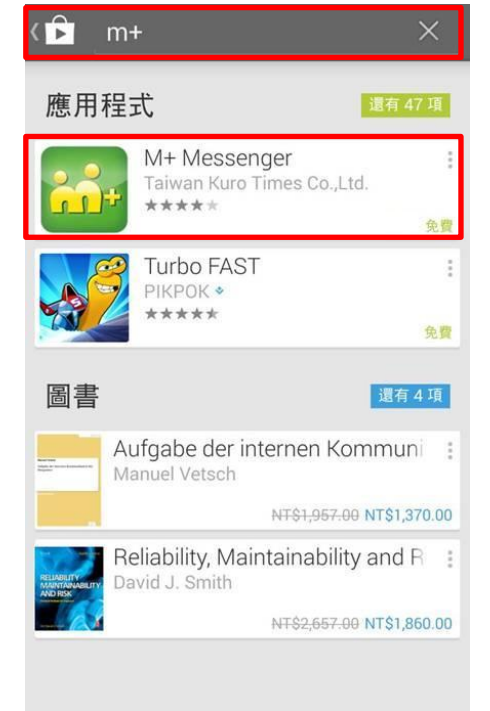

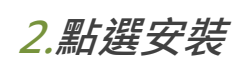

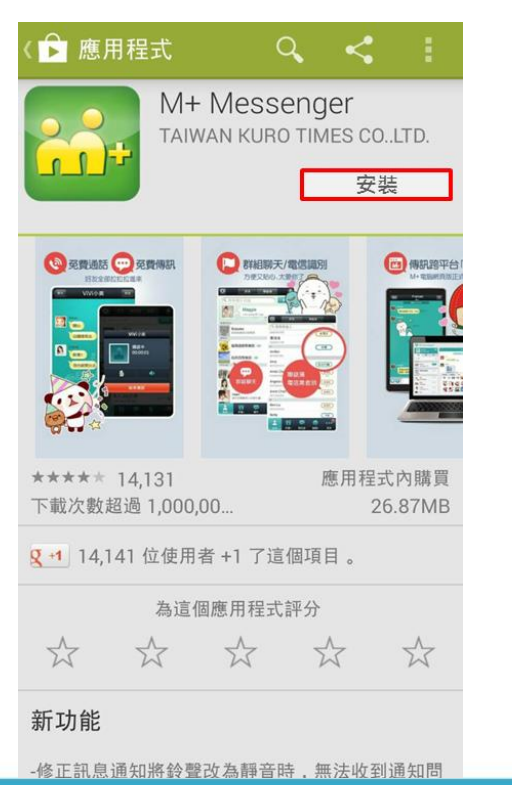

#### <u>3.開啟M+</u>

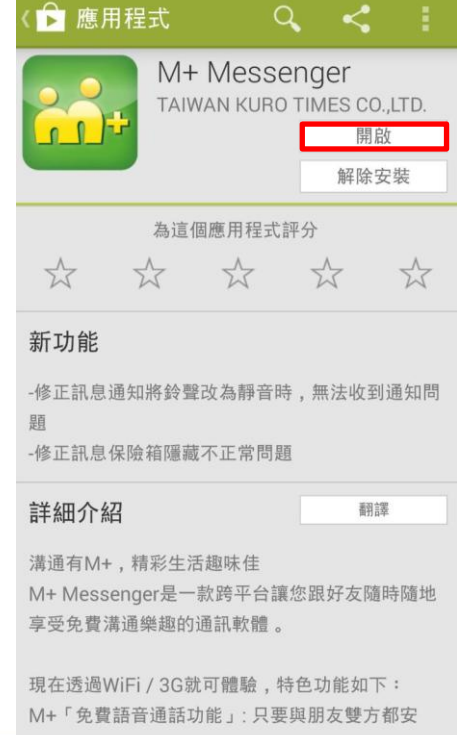

## 如何下載及加入m+Android篇(2)

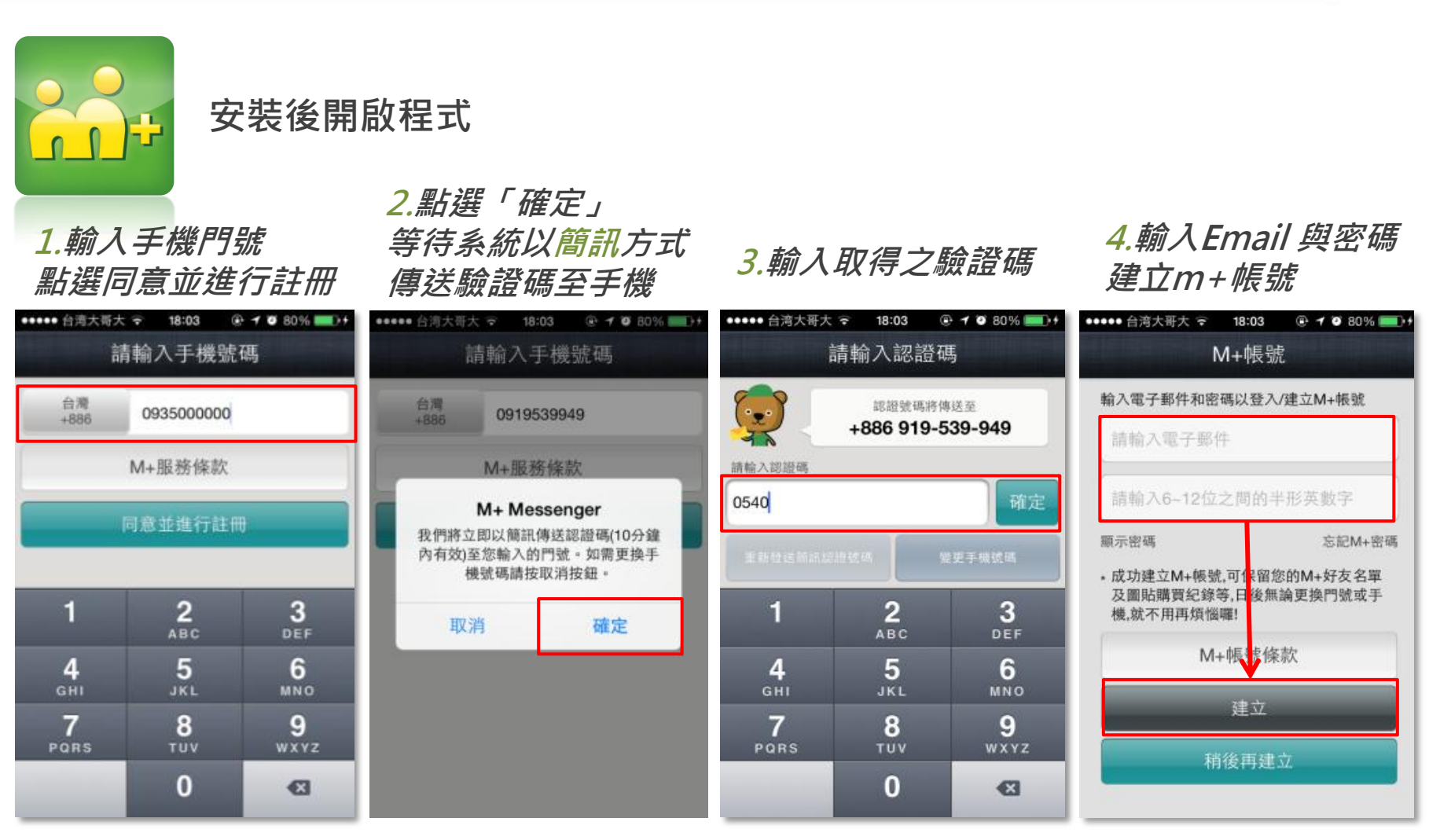

※*也可以選擇「稍後 再建立」* 

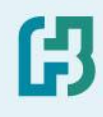

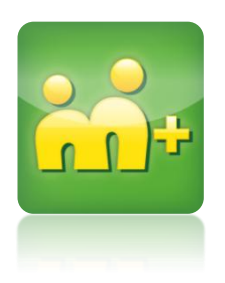

# 如何加入富邦證券官方帳號與VIP

### 如何加入「富邦證券官方帳號」

2.點選右下角「更多」

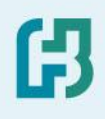

4.加入成功 富邦證券

加入富邦證券官方帳號

1.進入m+應用程式

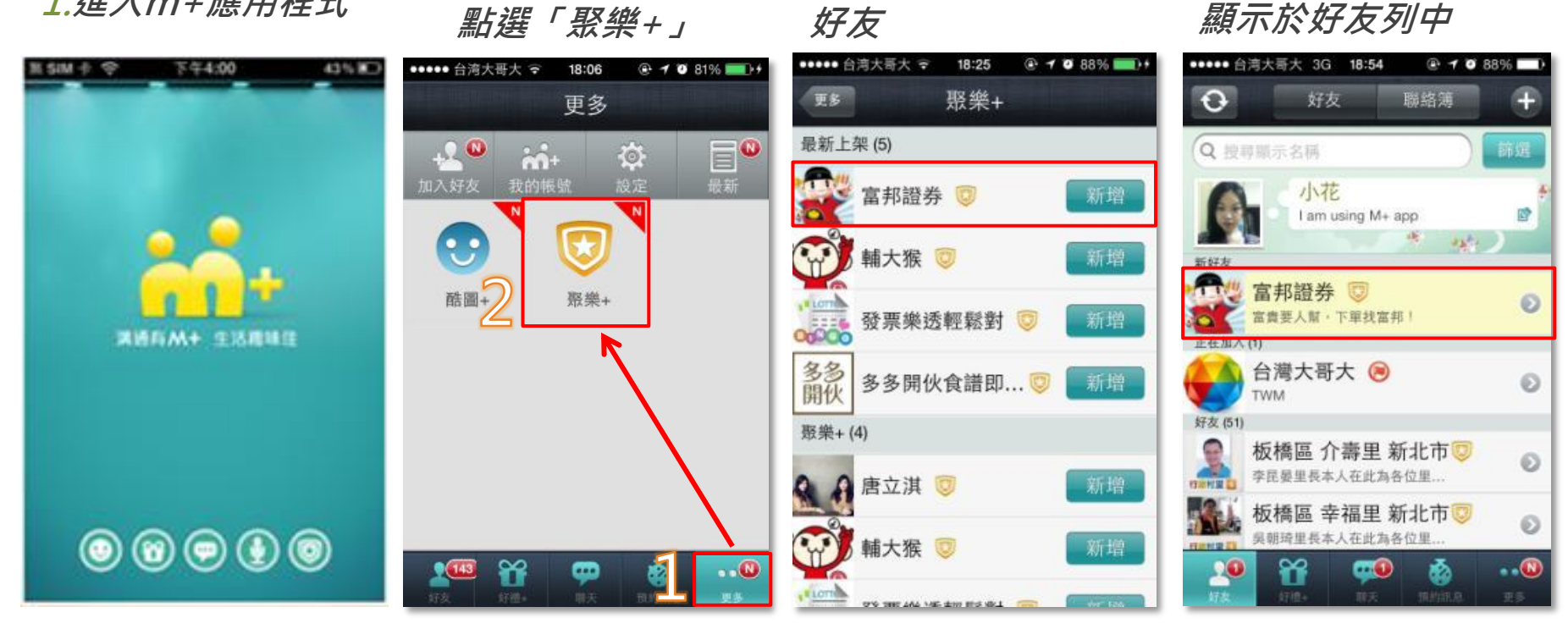

3.點選富邦證券加入

### 如何加入「富邦證券官方帳號VIP」

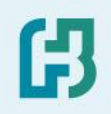

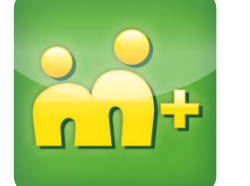

### 加入富邦證券官方帳號VIP

1.好友列點選富邦證券 進入聊天室

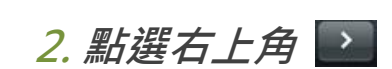

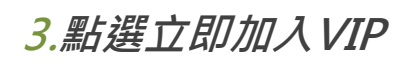

#### 4.進入「富邦證券官方 帳號VIP」加入頁面

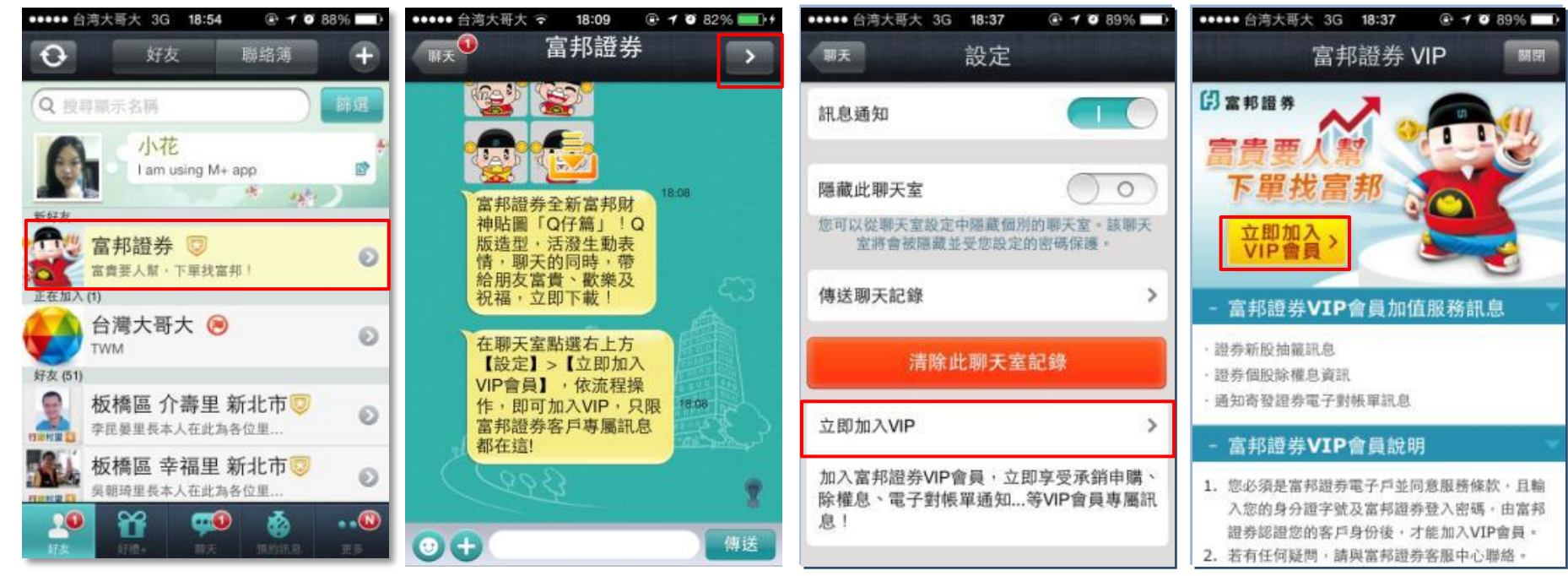

### 如何加入「富邦證券官方帳號VIP」

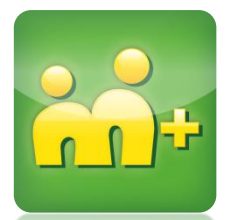

### 加入富邦證券官方帳號VIP

### 4.輸入資料啟動身分認證

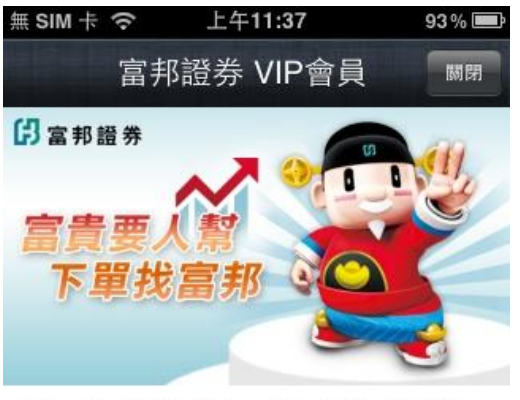

本網頁由富邦證券獨立管理,請輸入您在富邦證券的登入 密碼,經由富邦證券認證後,才能加入VIP會員。

| 身分證字號    | A012345678 |
|----------|------------|
| 富邦證券登入密碼 | •••••      |
| ❷我同意下述條款 |            |

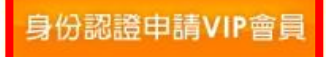

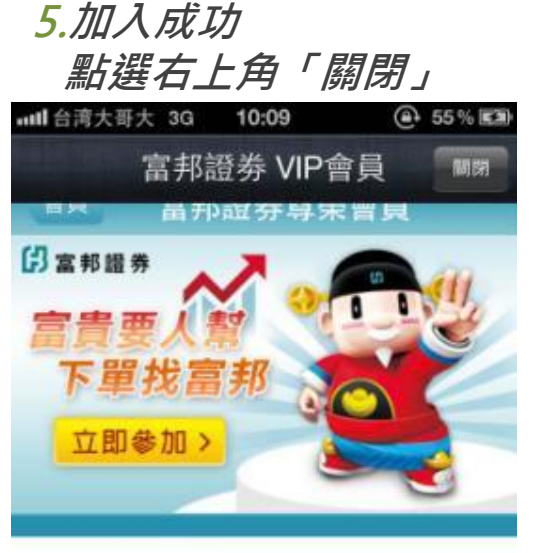

#### 00 - 加入會員成功

如有任何問題,請與富邦證券客服中心聯 絡。 客服信箱:<u>service.sec@fubon.com</u>, 客服專線:<u>0800-073-588</u>/<u>02-8178-</u> <u>3018</u>。 ß